## การเปลี่ยนวันที่จ่ายกรณีมีการคำนวณเงินเดือนแล้ว

กรณีที่ต้องการแก้ใขวันที่จ่าย แต่มีการคำนวณเงินเดือนแล้ว จะต้องแก้ไขอย่างไร

## 💠 วิธีการแก้ไข

ไปที่เมนู ตั้งค่า → เลือก จ่ายเดือนละครั้ง →เลือก ปีภาษี → ดับเบิ้ลคลิ้ก งวดที่ต้องการแก้ไขวันที่จ่าย

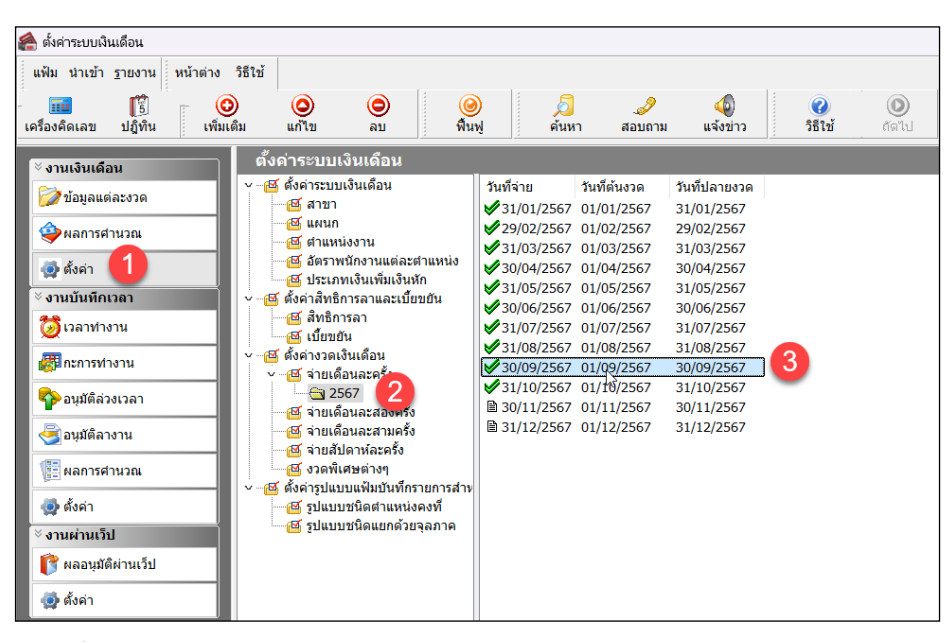

▶จะขึ้นหน้าต่างแจ้งเตือน ไม่สามารถแก้ไขงวดที่ทำการคำนวณเงินเดือนแล้ว ให้กดปุ่ม "OK"

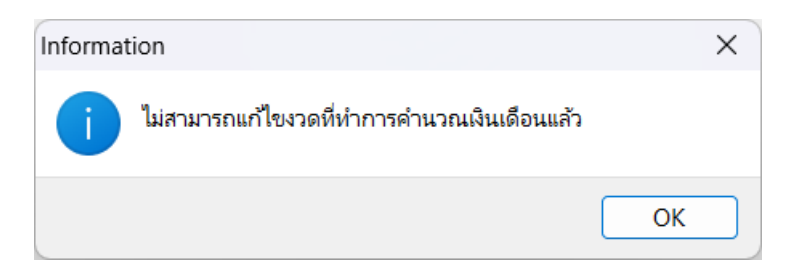

≻เมื่อเข้าไปที่หน้างวดที่ต้องการแก้ไข→ แก้ไขวันที่จ่าย → กด บันทึก

| เฟ้ม แก้ไข      | หน้าต่าง วิธีใช้  | í 🥝 🖬       | l 🗊                        |            |                      |          |   |
|-----------------|-------------------|-------------|----------------------------|------------|----------------------|----------|---|
| วดภาษี          |                   |             | วันที                      |            |                      |          | _ |
| ปีภาษี          |                   | 2567        | วันที่เริ่มต้นงวด          | 01/09/2567 |                      | 🗸 บันทึก |   |
| เดือนภาษี       | กันยายน           | ~           | วันที่ปลายงวด              | 30/09/2567 |                      | 🗙 ยกเลิก |   |
|                 |                   |             | วันที่จ่าย                 | 29/09/2567 | 1                    |          |   |
| นๆ              |                   |             |                            | ภา         | าษี                  |          |   |
| จ่ายเงินที่ได้ข | ประสา ?           |             | จ่ายเบี้ยขยัน              |            | ถ่านากเกาษี 2        |          |   |
| หักเงินศ้าประ   | ะกัน              |             | หักประกันสังคม             |            | เวดสดท้ายของปีภาษี ? |          |   |
| หักสมทบกอง      | ทุนสารองเลี้ยงชีพ | เกองที่ 1 🔽 | หักวันลาเก็นสิทธิ          |            |                      |          |   |
| หักสมทบกอง      | ทุนสารองเลี้ยงชีพ | เกองที่ 2 📃 | หักเงินกู้                 |            |                      |          |   |
| หักเงินผ่อน     |                   |             | หักเงินกู้ค่าเล่าเรียนบุตร |            |                      |          |   |
|                 | เบบ               |             | หักเงินกู้สวัสดิการอื่น    |            |                      |          |   |

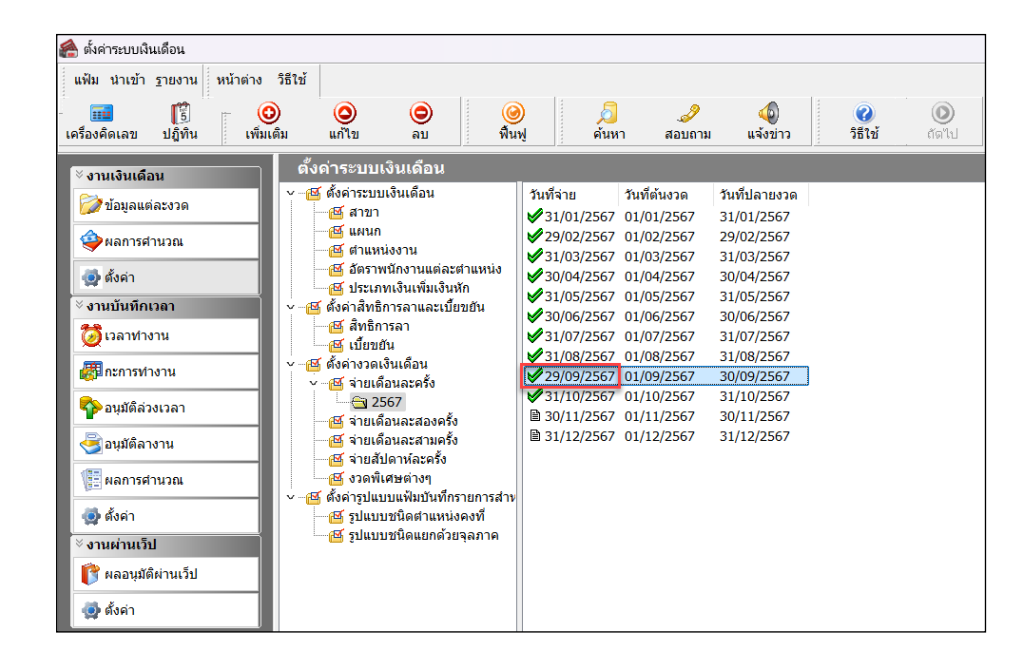

▶หลังจากแก้ไขวันที่จ่ายแล้ววันที่จ่ายจะเปลี่ยนทันทีตามที่แก้ไข (ดังภาพ)

| มคิดเลข ปฏิทิน เพื | แสดงวิธิไซ้(S)<br>มี หัวเรื่องวิธิไซ้(T)                                                                                                    | 3<br>มหา                  | <br>สอบถาม             | 🧔<br>ม แจ้งข่าว          | <b>2</b><br>5512 | (โตไป |     |
|--------------------|----------------------------------------------------------------------------------------------------|---------------------------|------------------------|--------------------------|------------------|-------|-----|
| านเงินเดือน        | สิ่งควรรู้ต่างๆ(U)<br>กามตอบน่าสนใจ(V)                                                                                                    |                           | เพื่อรับปวก            | วันเริ่มได้วยหวด         |                  |       |     |
| 🔊 ข้อมูลแต่ละงวด   | ฝ่ายบริการหลังการขาย(W)                                                                                                    | 7 0                       | 1/01/2567              | 31/01/2567               |                  |       |     |
| •ผลการศำนวณ        | สอบถามหางไปรษณีย์อิเลคทรอนิคส์(X)                                                                                                    | 7 0                       | 1/02/2567<br>1/03/2567 | 29/02/2567<br>31/03/2567 |                  |       | - 5 |
| 🕽 ตั้งค่า          | พิมพ์จอภาพ(Y)                                                                                                    | 7 0                       | 1/04/2567              | 30/04/2567               |                  |       |     |
| านบันทึกเวลา       | เกี่ยวกับโปรแกรมบิวซิเนสพลัสรุ่นวินโดวส์(Z)                                                                                                    | 2 7 0                     | 1/05/2567<br>1/06/2567 | 31/05/2567<br>30/06/2567 |                  |       |     |
| <b>้</b> เวลาทำงาน | 🖾 เบี้ยบยัน                                                                                                    | /07/2567 0                | 1/07/2567              | 31/07/2567               |                  |       |     |
| <b>กะการท</b> างาน | <ul> <li>ซึ่งค่างวดเงินเดือน</li> <li>ซึ่งค่างวดเงินเดือน</li> <li>ซึ่งค่างวดเงินเดือน</li> </ul>                                                                                                    | 0/09/2567 0               | 1/09/2567              | 30/09/2567               | ]                |       | T   |
| À อนุมัติล่วงเวลา  | <ul> <li>2567</li> <li>31</li> <li>31</li> <li>32</li> <li>31</li> <li>31</li> <li>32</li> <li>32</li> <li>34</li> <li>35</li> <li>35</li> <li>36</li> <li>36</li> <li>37</li> <li>31</li> <li>31</li> <li>31</li> <li>31</li> <li>31</li> <li>31</li> <li>32</li> <li>31</li> <li>32</li> <li>31</li> <li>32</li> <li>32</li> <li>32</li> <li>32</li> <li>32</li> <li>34</li> <li>35</li> <li>35</li> <li>36</li> <li>37</li> <li>31</li> <li>31</li> <li>32</li> <li>32</li> <li>34</li> <li>35</li> <li>35</li> <li>36</li> <li>36</li> <li>37</li> <li>31</li> <li>32</li> <li>32</li> <li>34</li> <li>34</li> <li>35</li> <li>35</li> <li>36</li> <li>36</li> <li>37</li> <li>31</li> <li>32</li> <li>34</li> <li>34</li> <li>35</li> <li>36</li> <li>36</li> <li>36</li> <li>36</li> <li>37</li> <li>31</li> <li>36</li> <li>36</li> <li>37</li> <li>37</li> <l< td=""><td>/10/2567 0<br/>0/11/2567 0</td><td>1/10/2567<br/>1/11/2567</td><td>31/10/2567<br/>30/11/2567</td><td></td><td></td><td></td></l<></ul> | /10/2567 0<br>0/11/2567 0 | 1/10/2567<br>1/11/2567 | 31/10/2567<br>30/11/2567 |                  |       |     |
| อนุมัติลางาน       | <ul> <li>อายเดือนละสามครั้ง</li> <li>อายเดือนละสามครั้ง</li> </ul>                                                                                                    | /12/2567 0                | 1/12/2567              | 31/12/2567               |                  |       |     |
| ผลการศานวณ         | 🥶 จายสมตาหละครง<br>🔤 งวดพิเศษต่างๆ                                                                                                    |                           |                        |                          |                  |       |     |
| ดั้งค่า            | <ul> <li>- 🥶 ดังคำรูปแบบแฟ้มบันทึกรายการสำห</li> <li>- 🥶 รูปแบบชนิดตำแหน่งคงที่</li> </ul>                                                                                                    |                           |                        |                          |                  |       |     |
| านผ่านเว็ป         | 🦉 รูปแบบชนิดแขกด้วยจุลภาค                                                                                                    |                           |                        |                          |                  |       |     |
| ผลอนุมัติผ่านเว็ป  |                                                                                                    |                           |                        |                          |                  |       | SVS |

| กี่ยวกับโปรแกรม     |                                                                                          | × |
|---------------------|------------------------------------------------------------------------------------------|---|
|                     | BplusHrm<br>Version 7.3 (Build 7.3.0.3039)<br>Copyright 2000-2017 E-Business Plus co.Ltd |   |
| This Product Licens | ed to:                                                                                   |   |
|                     |                                                                                          |   |
| SystemInfo          | ดูกต้อง                                                                                  |   |

เนื่องจากการแก้ไขวันที่จ่ายหลังจากคำนวณเงินเดือนไปแล้ว จะแก้ไขได้ ต้องเป็นโปรแกรมเวอร์ชั่น 7.3 ขึ้นไป เท่านั้น ถ้ากรณีที่ใช้โปรแกรมต่ำกว่าที่กำหนด ให้ทำการอัพเกรดเวอร์ชั่น สามารถศึกษาคู่มือการอัพเกรด และไฟล์การติดตั้งตามลิ้งที่แนบ https://www.businessplus.co.th/Service/ฝ่ายบริการหลังการขาย-hrm-c041#tab4